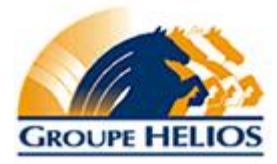

## Technologie de l'information Paramétrer HeliosPunch de CyFrame (feuille de temps)

Département TI

Créé le 9 février 2016 Version 1.1

Paramétrer HeliosPunch de CyFrame.doc

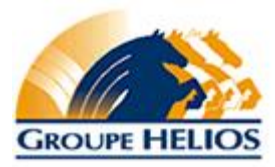

## Étape 1 – Paramétrer les options internet

- 1- Ouvrir une page Internet Explorer
- 2- Du menu « Outils », sélectionnez « Options Internet »
- 3- Cliquez sur l'onglet « Sécurité »
- 4- Cliquez sur l'icône « Sites de confiance »
- 5- Cliquez sur le bouton « Sites »
- 6- Décochez la case « Exiger un serveur sécurisé (https:) pour tous les sites de cette zone »
- 7- Ajoutez <u>http://heliospunch.cyframe.com</u> dans le champ «*Ajouter ce site Web à la zone*» puis cliquez sur le bouton « Ajouter ».
- 8- Cliquez sur le bouton « Fermer »

## Étape 2 – Paramétrer le bloqueur de fenêtres contextuelles

- 1- Ouvrir une page Internet Explorer
- 2- Du menu « Outils », sélectionnez « Bloqueur de fenêtres contextuelles », puis « Paramètres du bloqueur de fenêtres contextuelles »
- 3- Ajoutez <u>http://heliospunch.cyframe.com</u> dans le champ «*Adresse du site Web à autoriser*» puis cliquez sur le **bouton** « Ajouter ».
- 4- Cliquez sur le bouton « Fermer »
- 5- Fermer toutes les fenêtres internet
- 6- Faire un raccourci sur le bureau de <u>http://heliospunch.cyframe.com</u> et nommez-le «HeliosPunch CyFrame Feuille de temps»